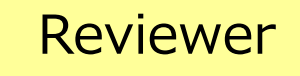

#### ScholarOne Manuscripts

# Instruction Manual

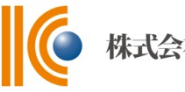

🌔 株式会社 杏林舍

- ①····· Log In
- ②∼④···· Reset Password
- (5) · · · · · · · Home
- 6 · · · · · · Dashboard
- ⑦ ·····Review① : Proof
- ⑧ · · · · · · · Review ② : Details
- 9 · · · · · · · Review 3 : Search Tool
- 10 · · · · · · · Review ④ : Score Sheet

## Log In

|                                                                                                | RINSHA Trial Site                                                                                                    |                                                                                                    |  |  |  |  |
|------------------------------------------------------------------------------------------------|----------------------------------------------------------------------------------------------------|----------------------------------------------------------------------------------------------------|--|--|--|--|
| Log In Reset Pa                                                                                | issword Create An Account                                                                                                    |                                                                                                    |  |  |  |  |
|                                                                                                |                                                                                                    |                                                                                                    |  |  |  |  |
| Resources                                                                                      | Log In<br>User ID<br>Password<br>Reset Password<br>Log In Create An Account                                                                                                    | <ul> <li>Welcome to the submission site for</li> <li>Kyorinsha Demo A</li> <li>To Log In, enter your User ID and Password, then click "Log In".</li> <li>If you are unsure about whether or not you have an account, or have forgotten your password, click "Reset Password" link. You will be navigated to the other page. Enter your E-Mail address and click "Send Reset Link", and you will receive an email. Then, set your new password by following the instructions in the message.</li> <li>If you do not have an account, click on the "Create An Account" link.</li> </ul> |  |  |  |  |
|                                                                                                | ・Help / <u>Bite Support</u> C<br>既にユーザー・アカウントが作成されており、ID/パスワード をご存知の場合                                                                                                    |                                                                                                    |  |  |  |  |
| 既につ                                                                                            | ボー・フカウントが作品されて                                                                                                    |                                                                                                    |  |  |  |  |
| 既にユー<br>1. User<br>2. Log 2<br>ユーザー<br>1. Rese<br>2. E-Ma<br>3. Senc<br>ドが記<br>4. E-Ma<br>れている | ・ザー・アカウントが作成されて、<br>IDとPasswordを入力します。<br>Inをクリックします。<br>・ID/パスワード がわからない(<br>た Passwordリンクを押します。<br>ilアドレスを入力します。<br>I Reset Linkを押しますと、パン<br>載されたE-Mailが届きます。<br>ilにはパスワード設定画面へのU<br>5場合がございます。 | おり、ID/パスワード をご存知の場合<br>忘れてしまった)場合)<br>スワード設定画面へのURLもしくは一時パスワー<br>RLが記載されている場合と仮パスワードが記載さ                                                                                                    |  |  |  |  |

#### Reset Password (1)

| ۶ | Aログイン画面のReset Passwordリンクを押した後、 | テキスト欄にE-Mailアドレスを入力し、 |
|---|---------------------------------|-----------------------|
|   | Send Reset Linkボタンを押します。        |                       |

| Rosat Pa                                                                                                    | ssword                                                                                                    |                                                                                              |                              |
|----------------------------------------------------------------------------------------------------|----------------------------------------------------------------------------------------------------|----------------------------------------------------------------------------------------------|------------------------------|
| * = Required Fields                                                                                                    | 330010                                                                                                    |                                                                                              |                              |
| * Your Primary E-mail@example.com                                                                                              | ail For This Site                                                                                                  |                                                                                              |                              |
| Cancel                                                                                                    |                                                                                                    | Send Reset Link >                                                                            |                              |
| ▶ お手元にE-Mailが届きます。                                                                                                    |                                                                                                    |                                                                                              |                              |
| 96-Jul-2016                                                                                                    |                                                                                                    |                                                                                              |                              |
| Dear Reviewer:                                                                                                    |                                                                                                    |                                                                                              |                              |
| This e-mail has been generated by the en<br>https://mc.manuscriptcentral.com/kyo-dem                                           | try of your email address into the<br><u>o-a</u> .                                                                 | 'Password Help' box on your site                                                             | log in page                  |
| User ID : reviewera<br>Password :<br>Please note: Because it has been replace                                                  | d by the enclosed single use passw                                                                                 | ord, your old account password wi                                                            | ll no longer work.           |
| To enter your account and set a new pass                                                                                       | word, please do the following:                                                                                     |                                                                                              |                              |
| <ol> <li>Go to: <u>https://mc.manuscriptcentral.cr</u></li> <li>Log in using this information:</li> </ol>                      | <u>om/kyo-demo-a</u>                                                                                               |                                                                                              |                              |
| Your USER ID is reviewera<br>Your case-sensitive single use PASSWORD                                                           | is qz6LNnji                                                                                                    | ・ザーIDと仮パスワード                                                                                 |                              |
| 3. Once you log in, you will be prompted                                                                                       | to enter a permanent password.                                                                                     |                                                                                              |                              |
| 4. The next time you log in, you will us                                                                                       | e your USER ID and the new passwor                                                                                 | d you provided.                                                                              |                              |
| Please note that the single use password<br>If the single use password has expired,<br>Password Help function on your site log | <pre>will expire on 09-Jul-2016 9:09:2 you can generate another new singl in page: https://mc.manuscriptcent</pre> | 7 AM GMT / 09-Jul-2016 6:09:27 PM<br>e use password by entering your e<br>ral.com/kyo-demo-a | JST<br>mail address into the |
|                                                                                                    |                                                                                                    | このリンクからサイト<br>IDと一時パスワードを                                                                    | にアクセスし、ユーザー<br>使ってログインします。   |
|                                                                                                    |                                                                                                    | l                                                                                            |                              |
| > 新しい                                                                                                    | パスワードを設定します パン                                                                                                    |                                                                                              | 今む8文字以上となります                 |

(前回および前々回に設定したパスワードは再設定できませんのでご注意ください。)

| Continue > | Continue > | ew Password | * R | Re-type New Passwor | d |            |
|------------|------------|-------------|-----|---------------------|---|------------|
| Continue > | Continue > |             | ۲   |                     | ۲ |            |
| Continue > | Continue > |             |     |                     |   |            |
| Continue > | Continue > |             |     |                     |   |            |
|            |            |             |     |                     |   |            |
|            |            |             |     |                     |   | Continue > |

#### Reset Password 2

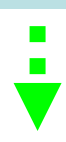

必須のアカウント情報が未入力の場合、次の画面が表示されます。
 Continue to Profileをクリックしてアカウント情報を更新します。

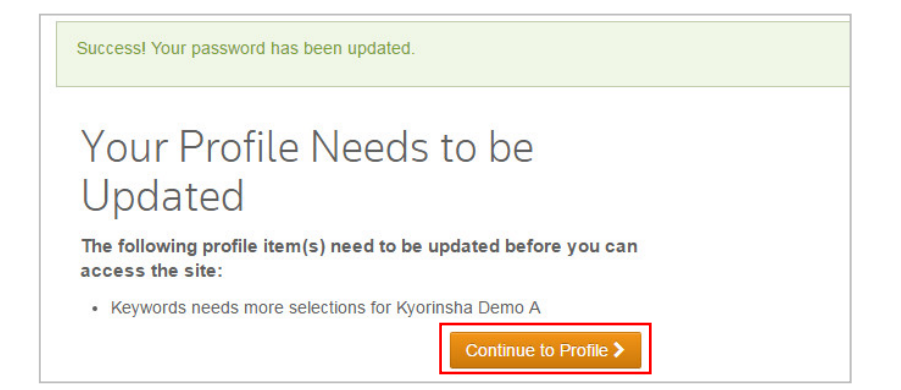

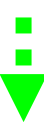

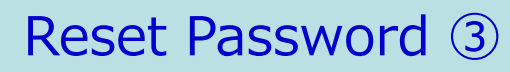

連絡先について、①~③の各項目を入力してください。 req の箇所は入力必須です。

| <pre>image: image: imag</pre> |                                                                                                    |                                                              |                                                                                                    |                                                                                                    |
|----------------------------------------------------------------------------------------------------|----------------------------------------------------------------------------------------------------|--------------------------------------------------------------|----------------------------------------------------------------------------------------------------|----------------------------------------------------------------------------------------------------|
| <pre></pre>                                                                                                    |                                                                                                    | Next Cancel                                                  |                                                                                                    |                                                                                                    |
| <form></form>                                                                                                    | Name                                                                                                    | [π] Special Characters                                       |                                                                                                    |                                                                                                    |
| <complex-block></complex-block>                                                                                                    | Dr. Miss Mr. Mrs. Ms. Prof.                                                                                                    | 100                                                          |                                                                                                    |                                                                                                    |
| <pre>is is is is is is is is is is is is is i</pre>                                                                                                    | Middle Name:                                                                                                    | . red                                                        |                                                                                                    |                                                                                                    |
| <complex-block></complex-block>                                                                                                    | Last (Family) Name: Reviewer                                                                                                    | Jed                                                          |                                                                                                    |                                                                                                    |
| <complex-block></complex-block>                                                                                                    | Degree:                                                                                                    |                                                              |                                                                                                    |                                                                                                    |
| <complex-block></complex-block>                                                                                                    | Primary E-Mail Address: mc-reviewer1@kyorin.co                                                                                                    | .jp req                                                      |                                                                                                    |                                                                                                    |
| <complex-block></complex-block>                                                                                                    | Primary E-Mail Address (again): mc-reviewer1@kyorin.co                                                                                                    | .jp req                                                      |                                                                                                    |                                                                                                    |
| <complex-block></complex-block>                                                                                                    | Primary Cc E-Mail Address:                                                                                                    |                                                              |                                                                                                    |                                                                                                    |
| <complex-block></complex-block>                                                                                                    | Secondary E-Mail Address:                                                                                                    |                                                              |                                                                                                    |                                                                                                    |
| <pre>image image i</pre> | Secondary Cr E-Mail Address:                                                                                                    |                                                              |                                                                                                    |                                                                                                    |
| <pre>image: image: imag</pre> |                                                                                                    |                                                              | 🕢 Previous 🕟 Next 🔀 Cancel                                                                                                    |                                                                                                    |
| <pre>intermediate intermediate intermediate</pre>  |                                                                                                    |                                                              | and the states                                                                                                    |                                                                                                    |
| <pre></pre>                                                                                                    | Ve User.                                                                                                    | ID Testa tion Warrington Co. 114                             | Secondary Address                                                                                                    |                                                                                                    |
| <form></form>                                                                                                    | Pasty                                                                                                    | Department: Sales Department                                 | Department:                                                                                                    |                                                                                                    |
|                                                                                                    |                                                                                                    | Address: 3-46-10, Nishigahara                                | Address:                                                                                                    |                                                                                                    |
| <complex-block></complex-block>                                                                                                    |                                                                                                    |                                                              |                                                                                                    |                                                                                                    |
|                                                                                                    |                                                                                                    |                                                              |                                                                                                    |                                                                                                    |
| <pre></pre>                                                                                                    |                                                                                                    | Country: Japan                                               | Country: Select One      State/Province: Select One                                                                                                    |                                                                                                    |
|                                                                                                    |                                                                                                    | City: Kita-ku                                                | City:                                                                                                    |                                                                                                    |
| <complex-block></complex-block>                                                                                                    |                                                                                                    | Postal Code: 1140024                                         | Postal Code:                                                                                                    |                                                                                                    |
|                                                                                                    |                                                                                                    | Phone:                                                       | Phone:                                                                                                    |                                                                                                    |
| <complex-block></complex-block>                                                                                                    |                                                                                                    | Fax:                                                         | Fax:                                                                                                    |                                                                                                    |
| L-J-J-IDIA, WIMIME CIAE-MAII/ YKU XW XJ ZA KA<br>with subject value and water of the subject value and water of the subject v      |                                                                                                    |                                                              |                                                                                                    | ious 🖌 Finish 🔀 Cancel                                                                                                    |
| <complex-block></complex-block>                                                                                                    |                                                                                                    | L                                                            |                                                                                                    | _                                                                                                    |
| In the second second secon           |                                                                                                    | ×                                                            | User 10 / Password                                                                                                    |                                                                                                    |
| a-bf-Dols, andmin clas-Main JP kLZ ANA Datata<br>and Abda Saba Saba Saba Saba Saba Saba Saba S                                                                                                    |                                                                                                    | (                                                            | sword: Change Password                                                                                                    |                                                                                                    |
|                                                                                                    |                                                                                                    |                                                              | ResearcherID Click here to register with ResearcherID.                                                                                                    |                                                                                                    |
| <pre>shi shife shi be shife shife sh</pre> | ユーザーIDは、初期値ではE-                                                                                                    | -Mailアドレスが入力されま                                              |                                                                                                    |                                                                                                    |
| <complex-block></complex-block>                                                                                                    | すが、おなきわれての一本市が可                                                                                                    | おって                                                          | ResearcherID is a global, multi-disciplinary scholarly research community. With a<br>assigned to each author in ResearcherID, you can eliminate author misidentificati                                                                                                    | a unique identifier<br>ion and view an author's                                                                                                    |
| <complex-block></complex-block>                                                                                                    | 9か、の好きなIDに変更が可                                                                                                    | THE C 9 。                                                    | citation metrics instantly. Search the registry to find collaborators, review publica<br>how research is used around the world. To register or learn more about Research                                                                                                    | tion lists and explore<br>herID, please visit                                                                                                    |
| <complex-block></complex-block>                                                                                                    |                                                                                                    |                                                              | http://www.researcherid.com                                                                                                    |                                                                                                    |
| <complex-block></complex-block>                                                                                                    |                                                                                                    |                                                              | Reywords                                                                                                    |                                                                                                    |
| <complex-block></complex-block>                                                                                                    |                                                                                                    |                                                              | Case sensitive Search                                                                                                    |                                                                                                    |
| <complex-block></complex-block>                                                                                                    |                                                                                                    |                                                              | Neuroscience  Neuroscience  Cle                                                                                                    | bar                                                                                                    |
| Capao and the second and the second        |                                                                                                    |                                                              | New multidisciplinary fields req Nerve anatomy                                                                                                    | tar                                                                                                    |
| <complex-block></complex-block>                                                                                                    |                                                                                                    |                                                              | Add Cle                                                                                                    | tar                                                                                                    |
|                                                                                                    | ブロロの声明の領域を七の川                                                                                                    | フトから遅び Addボクン                                                | Cle                                                                                                    | tar                                                                                                    |
| April 2 Sign 2 C C C C C C C C C C C C C C C C C C                                                                                                    | こ日夕の寺门の領域を圧のり                                                                                                    | 人下から進い、Auuホタノ                                                | The second second secon   |                                                                                                    |
| <complex-block></complex-block>                                                                                                    | を押しご登録ください。                                                                                                    |                                                              |                                                                                                    |                                                                                                    |
|                                                                                                    |                                                                                                    |                                                              | Unavailable Dates                                                                                                    |                                                                                                    |
|                                                                                                    |                                                                                                    |                                                              | Unavailable Dates If you are planning on being unavailable for a period of time, enter the dates in t                                                                                                    | the boxes below.                                                                                                    |
| <pre>     Contract Contract Contend Contract Contract Contract Contract Contract Contract Con</pre> |                                                                                                    |                                                              | Unavailable Dates<br>If you are planning on being unavailable for a period of time, enter the dates in t<br>From: 10-160-2014                                                                                                    | the boxes below.                                                                                                    |
| Signature (zigetten lander to each up us at each up us at each up us                                       |                                                                                                    |                                                              | Unavailable Dates<br>If you are planning on being unavailable for a period of time, enter the dates in t<br>From: 10-160-2014  To: 28-160-2014  Signature. The journal can choose to use the text you enter in this field in e-mail                                                                                                    | the boxes below.                                                                                                    |
| <complex-block></complex-block>                                                                                                    |                                                                                                    |                                                              | Unavailable Dates<br>If you are planning on being unavailable for a period of time, enter the dates in t<br>From: 10-160-2014  To: 28-160-2014  Signature. The journal can choose to use the text you enter in this field in e-mail                                                                                                    | the boxes below.                                                                                                    |
| <complex-block></complex-block>                                                                                                    |                                                                                                    |                                                              | Unavailable Dates<br>If you are planning on being unavailable for a period of time, enter the dates in t<br>From: 10-160v-2014 で To: 128-160v-2014 で<br>Signature. The journal can choose to use the text you enter in this field in e-mail<br>Signature は使用いたしませ                                                                                                    | the boxes below.<br>ゴ<br>I correspondence.<br>さん                                                                                                    |
|                                                                                                    |                                                                                                    |                                                              | Unavailable Dates<br>If you are planning on being unavailable for a period of time, enter the dates in t<br>From: 10-160-2014 で To: 128-160-2014 で<br>Signature. The journal can choose to use the text you enter in this field in e-mail<br>Signature は使用いたしませ                                                                                                    | he boxes below.<br>ゴー<br>i correspondence.<br>さん                                                                                                    |
|                                                                                                    |                                                                                                    |                                                              | Unavailable Dates<br>If you are planning on being unavailable for a period of time, enter the dates in t<br>From: 10-Hov-2014 でで To: 12-Hov-2014 で<br>Signature: The journal can choose to use the text you enter in this field in e-mail<br>Signature は使用いたしまt                                                                                                    | he boxes below.<br>ゴー<br>I correspondence.<br>せん                                                                                                    |
|                                                                                                    |                                                                                                    |                                                              | Unavailable Dates<br>If you are planning on being unavailable for a period of time, enter the dates in t<br>From: [10-Hov-2014 100 To: [20-Hov-2014 100<br>Signature: The journal can choose to use the text you enter in this field in e-mail<br>Signature は使用いたしまt<br>Please do NOT upload your manuscript in this area. Once you have finished                                                                                                    | he boxes below.<br>ご<br>に correspondence.<br>せん<br>I creating your account,                                                                                                    |
| Image: Contract of the subsection of the subsection of                   |                                                                                                    |                                                              | Unavailable Dates<br>If you are planning on being unavailable for a period of time, enter the dates in t<br>From: In-Nov-2014 で To: I22-Nov-2014 で<br>Signature: The journal can choose to use the text you enter in this field in e-mail<br>Signature は使用いたしまt<br>Please do NOT upload your manuscript in this area. Once you have finished<br>you may enter your Author Centre to submit a new manuscript.<br>7-74/NEW BRAIN 124 / Files attached                                                                                                    | he boxes below.<br>In correspondence.<br>같ん                                                                                                    |
|                                                                                                    |                                                                                                    |                                                              | Unavailable Dates<br>If you are planning on being unavailable for a period of time, enter the dates in t<br>From: In-Nov-2014 で To: (28-Nov-2014 で<br>Signature: The journal can choose to use the text you enter in this field in e-mail<br>Signature は使用いたしまt<br>Please do NOT upload your manuscript in this area. Once you have finished<br>you may enter your Author Center to submit a new manuscript.<br>ファイルを要求 副のわれいえせん<br>「Files attached<br>No files have been uplow                                                                                                    | he boxes below.<br>관<br>I correspondence.<br>난<br>I creating your account,<br>aded.                                                                                                    |
| image: state in the interview in the interview in the interview in the interview in the interview in the interview interview                   |                                                                                                    |                                                              | Unavailable Dates<br>If you are planning on being unavailable for a period of time, enter the dates in t<br>From: 10-How-2014 で To: 28-How-2014 で<br>Signature. The journal can choose to use the text you enter in this field in e-mail<br>Signature は使用いたしまt<br>Please do NOT upload your manuscript in this area. Once you have finished<br>you may enter your Author Center to submit a new manuscript.<br>ファイルを選承 単形わていません<br>愛 Attach                                                                                                    | he boxes below.<br>I correspondence.<br>같ん<br>I creating your account,<br>aded.                                                                                                    |
| <complex-block></complex-block>                                                                                                    |                                                                                                    |                                                              | Unavailable Dates<br>If you are planning on being unavailable for a period of time, enter the dates in t<br>From: [10-frov-2014 ① To: [20-frov-2014 ①<br>Signature: The journal can choose to use the text you enter in this field in e-mail<br>Signature は使用いたします<br>Please do NOT upload your manuscript in this area. Once you have finished<br>You may enter your Author Center to submit a new manuscript.<br>27-fibを選択 副K th Tい2 t./<br>Attach                                                                                                    | te boxes below.<br>                                                                                                    |
| Solden Mennecipietar     Trial Site     Athen     Athen     Athen     Athen     Count     Bomeee Dulyuo Dulatata     Finishe E Dulyuo Dulatata                                                                                                    |                                                                                                    |                                                              | Unavailable Dates<br>If you are planning on being unavailable for a period of time, enter the dates in t<br>From: [10-flow-2014 ① To: [20-flow-2014 ①<br>Signature: The journal can choose to use the text you enter in this field in e-mail<br>Signature は使用いたします<br>Please do NOT upload your manuscript in this area. Once you have finished<br>wu may enter your Author Center to submit a new manuscript.<br>[27-fl/bEBE] Bit Att 12 th/<br>Attach                                                                                                    | te boxes below.<br>I correspondence.<br>Correspondence.<br>Corr                                                                       |
| Charlos Resurgis*   A Review* Intractions & Forms Home & DU w Du Lines Finish & DU w DU Lines Finish & DU w DU w DU w DU Lines Finish & DU w DU w DU w DU w DU w DU w DU w DU                                                                                                    |                                                                                                    |                                                              | Unavailable Dates<br>If you are planning on being unavailable for a period of time, enter the dates in t<br>From: [10-How-2014 で To: [20-How-2014 で<br>Signature: The journal can choose to use the text you enter in this field in e-mail<br>Signature は使用いたしませ<br>Please do NOT upload your manuscript in this area. Once you have finished<br>you may enter your Author Center to submit a new manuscript.<br>27/fl/EBBR BRShていません<br>W Attach                                                                                                    | I correspondence.                                                                                                    |
| File Store   Review Edit My Account Home&ofUy vodeled your user account.                                                                                                    |                                                                                                    |                                                              | Unavailable Dates<br>If you are planning on being unavailable for a period of time, enter the dates in t<br>From: 10-Hov-2014 で To: 12-Hov-2014 で<br>Signature: The journal can choose to use the text you enter in this field in e-mail<br>Signature は使用いたしませ<br>Please do NOT upload your manuscript in this area. Once you have finished<br>Wou may enter your Author Center to submit a new manuscript.<br>TY-/IA-BER IR BR Sh ていません<br>Attach                                                                                                    | I correspondence.                                                                                                    |
| Items     Items     Review     Edit My        Tou have successfully modified your user account.   Home&DluyDlusts.                                                                                                    | ScholarOne Manuscripts <sup>m</sup>                                                                                                    | A Reviewer + Instructions & Fo                               | Unavailable Dates<br>If you are planning on being unavailable for a period of time, enter the dates in the<br>From: 10-Nov-2014 でいで: 12-Nov-2014 でいで: 12-Nov-2014 でいで: 12-Nov-2014 でいで: 12-Nov-2014 でいで: 12-Nov-2014 でいで: 10-Nov-2014 でいで: 10-Nov-2014 でいた: 10-Nov-2014 でいた: 10-Nov-2014 | he boxes below.<br>Correspondence.<br>せん<br>d ceating your account,<br>aded.<br>Set S Finish Concel<br>フリックしま                                                                                                    |
| Films   Edit My Account Www have successfully modified your user account. Home&ofUJwofLests                                                                                                    | ScholarOne Manuscripts**                                                                                                    | A Reviewer ~ Instructions & Fo                               | Imaxialable Dates         If you are planning on being unavailable for a period of time, enter the dates in the prome: 10-Nov-2014 で To: 120-Nov-2014 で To: 120-Nov-2014 To: 120-Nov-2014 To: 120-Nov-2014 To: 120-Nov-2014 To: 120-Nov-2014 To                                                              | he boxes below.<br>Correspondence.<br>せん<br>d creating your account,<br>aced.<br>Star Pinish @ Cancel<br>フリックしま                                                                                                    |
| Edit My<br>Account<br>Tou have successfully modified your user account.<br>Homeをクリックします。                                                                                                    | SchdarOne Manuscripts"<br>KYORINSHA Trial Site                                                                                                    | A Reviewer ~ Instructions & Fo                               | unavailable Dates         If you are planning on being unavailable for a period of time, enter the dates in the from: [10-frov-2014] この To: [20-frov-2014] こ         Signature: The journal can choose to use the text you enter in this field in e-mail         Signature: Ctoppenvice to the text you enter in this field in e-mail         Signature: Ctoppenvice to use the text you enter in this field in e-mail         Delete to the text you enter in this field in e-mail         Openvice to the text you enter in this field in e-mail         Openvice to the text you enter in this field in e-mail         Please do NOT upload your manuscript in this area. Once you have finished         Openvice to the text you enter in the field in e-mail         Delete to the text you enter in this field in e-mail         Openvice to the text you enter in this field in e-mail         Openvice to the text you enter in this field in e-mail         Openvice to the text you enter in the field in e-mail         Openvice to the text you enter in the field in e-mail         Openvice to the text you enter in the field in e-mail         Openvice to the text you enter in the field in e-mail         Openvice to the text you enter in the field in e-mail         Openvice to the text you enter in the field in e-mail         Openvice t                                                                                                    | he boxes below.<br>i correspondence.<br>せん<br>d creating your account,<br>aded.<br>SS ア Finish இ Cancel<br>フリックしま                                                                                                    |
| Edit My<br>Account<br>Tou have successfully modified your user account.<br>Homeをクリックします。                                                                                                    | ScholarOne Manuscripts"<br>KYORINSHA Trial Site                                                                                                    | A Beviewer ~ Instructions & Fo                               | Imaxailable Dates         If you are planning on being unavailable for a period of time, enter the dates in the from: [10-flow-2014] でで 12-flow-2014] で         Signature: The journal can choose to use the text you enter in this field in e-mail         Signature: Choose to use the text you enter in this field in e-mail         Signature: Choose to use the text you enter in this field in e-mail         Please do NOT upload your manuscript in this area. Once you have finished you may enter your Author Center to submit a new manuscript.         27-flibEBER       Bit on tu 2 tl/a         @ Attach       Flies attached         @ Attach       Ro files have been uplow         orms       Help       Log Out                                                                                                    | he boxes below.<br>i correspondence.<br>せん<br>d creating your account,<br>aded.<br>フリックしま                                                                                                    |
| Edit My<br>Account<br>Tru have successfully modified your user account.<br>Homeをクリックします。                                                                                                    | ScholarOne Manuscripts"<br>ScholarOne Manuscripts"<br>Trial Site<br>A Home Author Preview                                                                                                    | A Reviewer - Instructions & Fo                               | unavailable Dates         If you are planning on being unavailable for a period of time, enter the dates in the from: [10-flow-2014] こ To: [20-flow-2014] こ         Signature: The journal can choose to use the text you enter in this field in e-mail         Signature: CtopHotCLST         Please do NOT upload your manuscript in this area. Once you have finished you may enter your Author Center to submit a new manuscript.         27:flbEar       Bit Shave been upload         @ Attach       Files attached         @ Attach       Remove been upload         stresch       Crevel                                                                                                    | the boxes below.<br>i correspondence.<br>せん<br>d creating your account,<br>aded.<br>coses ア Finish @ Cancel<br>フリックしま                                                                                                    |
| Edit My<br>Account<br>Vu have successfully modified your user account.<br>Homeをクリックします。                                                                                                    | SchdarOne Manuscripts"<br>SchdarOne Manuscripts"<br>Figure KYORINSHA Trial Site<br># Home<br># Home<br>Author<br>P Review<br>Edit                                                                                                    | A Reviewer ~ Instructions & Fo                               | Unavailable Dates         If you are planning on being unavailable for a period of time, enter the dates in the from: [10-flow-2014] でで 10: [20-flow-2014] で         Signature: The journal can choose to use the text you enter in this field in e-mail         Signature: Choose to use the text you enter in this field in e-mail         Signature: Choose to use the text you enter in this field in e-mail         Please do NOT upload your manuscript in this area. Once you have finished your on enter your Author Center to submit a new manuscript.         Or // MEBR BIRSh CL12 性化       Files attached         Wortman       Help       Log Out                                                                                                    | he boxes below.<br>Correspondence.<br>せん<br>I certaing your account,<br>aded.<br>Correst Pinish @ Cancel<br>フリックしま                                                                                                    |
| Edit My<br>Account<br>Yuu have successfully modified your user account.<br>Homeをクリックします。                                                                                                    | ScholarOne Manuscripts**<br>Fige KYORINSHA Trial Site<br>Fige court Finish                                                                                                    | A Reviewer - Instructions & Fo                               | Inavailable Dates         If you are planning on being unavailable for a period of time, enter the dates in the from: [10-Hov-2014] で To: [20-Hov-2014] で         Signature: The journal can choose to use the text you enter in this field in e-mail         Signature: Category Category Ca                                                                                                    | he boxes below.<br>Correspondence.<br>せん<br>I correspondence.<br>I concelled<br>I concelled |
| True have successfully modified your user account.<br>Homeをクリックします。                                                                                                    | ScholarOne Manuscripts**<br>Figure KYORINSHA Trial Site<br>A Home<br>A Home<br>A Home<br>Charles A Author<br>C Review<br>C Review                                                                                                    | A Reviewer - Instructions & Fo                               | unavailable Dates         If you are planning on being unavailable for a period of time, enter the dates in the from: [10-Hov-2014] でで 120-Hov-2014] で         Signature: The journal can choose to use the text you enter in this field in e-mail         Signature: Clate Date: Clate Date: Clate                                                                                                    | he boxes below.<br>E correspondence.<br>せん<br>d creating your account,<br>accod.<br>フリックしま                                                                                                    |
| Yeu have successfully modified your user account.<br>Homeをクリックします。                                                                                                    | ScholarOne Manuscripts**<br>Figure KYORINSHA Trial Site<br>Figure Review<br>Edit My<br>Account                                                                                                    | A Reviewer ~ Instructions & Fo                               | Inavailable Dates         If you are planning on being unavailable for a period of time, enter the dates in the from: [10-flow-2014] でで 120-flow-2014] で         Signature: The journal can choose to use the text you enter in this field in e-mail         Signature: (よ彼用いたしま)         Please do NOT upload your manuscript in this area. Once you have finished with a flex flex have been upload your manuscript.         ファイルを選択       Files attached         W flex       Reference         W flex       Reference         W flex       Files attached         W flex       Reference         W flex       In files flex         W flex       No files have been upload         W flex       In files attached         W flex       No files have been upload         W flex       In files attached         W flex       No files have been upload         W flex       Log Out         W flex       Log Out                                                                                                    | he boxes below.<br>I correspondence.<br>せん<br>d creating your account,<br>aded.<br>SS ア Finish Concel<br>フリックしま                                                                                                    |
| Yeu have successfully modified your user account.         Homeをクリックします。                                                                                                    | ScholarOne Manuscripts"<br>File KYORINSHA Trial Site<br>File count Fileb<br>Edit My<br>Account                                                                                                    | A Reviewer ~ Instructions & Fo                               | Inavailable Dates         If you are planning on being unavailable for a period of time, enter the dates in the from: [10-flow-2014] でで 120-flow-2014] で         Signature: The journal can choose to use the text you enter in this field in e-mail         Signature: Cat@philotCate         Please do NOT upload your manuscript in this area. Once you have finished         27-fl/k電源       Files attached         10       Files attached         11       Reflexe to a submit a new manuscript.         27-fl/k電源       Files attached         12       Attach         FinishEet/                                                                                                    | he boxes below.<br>Correspondence.<br>せん<br>I creating your account,<br>aded.<br>DU v D しま                                                                                                    |
| Homeをクリックします。                                                                                                    | ScholarOne Manuscripts"<br>File KYORINSHA Trial Site<br>a Home Author O Review<br>See count Fields                                                                                                    | A Røvløwer ~ ☐ Instructions & Fd                             | Invasialab Dates         If you are planning on being unavailable for a period of time, enter the dates in the from: [10-flow-2014] で To: [22-flow-2014] で         Signature: The journal can choose to use the text you enter in this field in e-mail         Signature: Cat@philotCat@philotCat@phi                                                                                                    | he boxes below.<br>Correspondence.<br>せん<br>d creating your account,<br>aded.<br>7リックしま                                                                                                    |
| Homeをクリックします。                                                                                                    | ScholarOne Manuscripts"<br>Friel Site<br>Friel Site<br>Friel Site<br>Friel Site<br>Edit My<br>Account<br>You have successfully mo                                                                                                    | A Roviewer v Instructions & Fo                               | Inavailable Dates         If you are planning on being unavailable for a period of time, enter the dates in the from: [10-flow-2014] で To: [20-flow-2014] で         Signature: The journal can choose to use the text you enter in this field in e-mail         Signature: Cat@pluctectst         Please do NOT upload your manuscript in this area. Once you have finished you may enter your Author Center to submit a new manuscript.         Image: Signature: Signature:                                                                                                    | he boxes below.<br>i correspondence.<br>せん<br>d creating your account,<br>aded.<br>DUNDOLS                                                                                                    |
| Homeをクリックします。                                                                                                    | SchelarOne Manuscripts"<br>SchelarOne Manuscripts"<br>Fige KYORINSHA Tribi Site<br>Fige count Fields<br>Edit My<br>Account<br>Yeu have successfully mo                                                                                                    | A Roviewer v Instructions & Fo                               | unavailable Dates         If you are planning on being unavailable for a period of time, enter the dates in the from: [10-flow-2014] で To: [20-flow-2014] で To: [20-flow-2014] で         Signature: The journal can choose to use the text you enter in this field in e-mail         Brigginature: The journal can choose to use the text you enter in this field in e-mail         Please do: NOT upload your manuscript in this area. Once you have finished your manuscript.         If the attached         If the attached         If the attached         If the attached         If the datached         If the data                                                                                                    | the boxes below.<br>Correspondence.<br>せん<br>d ceating your account,<br>aded.<br>Correspondence:<br>コリックしま                                                                                                    |
| Homeをクリックします。                                                                                                    | SchdarOne Manuscripts"<br>KYORINSHA Trial Site<br>Hone Author Preview<br>Edit My<br>Account<br>You have successfully mo                                                                                                    | A Reviewer • Instructions & Fo                               | Unavailable Dates         If you are planning on being unavailable for a period of time, enter the dates in the first provide the provide the provide t                                                              | he boxes below.<br>i correspondence.<br>せん<br>d creating your account.<br>aded.<br>2.Uックしま                                                                                                    |
| Length Homeをクリックします。                                                                                                    | ScholarOne Manuscripts"<br>Fige KYORINSHA Trial Site<br>Fige court Finish<br>Edit My<br>Account<br>You have successfully mo                                                                                                    | A Reviewer - Instructions & Fr                               | unavailable Dates         If you are planning on being unavailable for a period of time, enter the dates in the from: [10-flow-2014] でで 12-flow-2014] で         Signature: The journal can choose to use the text you enter in this field in e-mail         Signature: (は使用いたしま)         Please do NOT upload your manuscript in this area. Once you have finished         Umavailable Date         Please do NOT upload your manuscript in this area. Once you have finished         Umavailable Date         Preventation         Image: Signature         Image: Signature     <                                                                                                    | he boxes below.<br>t correspondence.<br>せん<br>d creating your account,<br>accod.<br>フリックしま                                                                                                    |
|                                                                                                    | ScholarOne Manuscripts <sup>***</sup>                                                                                                    | A Reviewer ~ Instructions & Fo                               | Unavailable Dates         If you are planning on being unavailable for a period of time, enter the dates in the from: [10-flow-2014] こで 10: [20-flow-2014] こ         Signature: The journal can choose to use the text you enter in this field in e-mail         Signature: (は使用いたしま)         Please do NOT upload your manuscript in this area. Once you have finished         Umavailable Date         Please do NOT upload your manuscript in this area. Once you have finished         Umavailable Totate to submit a new manuscript.         Definished Your Author Center to submit a new manuscript.         Definished Your Author Center to submit a new manuscript.         Definished Your Author Center to submit a new manuscript.         Definished Your Author Center to submit a new manuscript.         Definished Your Author Center to submit a new manuscript.         Definished Your Author Center to submit a new manuscript.         Definished Your Author Center to submit a new manuscript.         Definished Your Author Center to submit a new manuscript.         Definished Your Author Center to submit a new manuscript.         Definished Your Author Center to submit a new manuscript.         Definished Your Author Center to submit a new manuscript.         Definished Your Author Center to submit a new manuscript.         Definished Your Author Center to submit a new manuscript.         Definished Your Author Center to submit a new manuscrip                                                                                                    | he boxes below.<br>I correspondence.<br>せん<br>d creating your account,<br>aded.<br>D U V D しま                                                                                                    |
|                                                                                                    | ScholarOne Manuscripts"<br>Figure KYORINSHA Trial Site<br>Figure Author Preview<br>Edit My<br>Account<br>You have successfully mo                                                                                                    | sofied your user account.                                    | Invasialable Dates         If you are planning on being unavailable for a period of time, enter the dates in the first in the first in the fi                                                              | he boxes below.                                                                                                    |
|                                                                                                    | ScholarOne Manuscripts"<br>Friel Site<br>Friel Site<br>Friel | م Ravlawer > Instructions & Fd<br>billing your user account. | Inavailable Dates         If you are planning on being unavailable for a period of time, enter the dates in the first you are planning on being unavailable for a period of time, enter the dates in the first information in the first information in the first in the first in the first information in the first in t                                                              | he boxes below.<br>Correspondence.<br>せん<br>d creating your account,<br>aded.<br>フリックしま                                                                                                    |
|                                                                                                    | ScholarOne Manuscripts"<br>File KYORINSHA Tribi Site<br>File court Finds<br>Edit My<br>Account<br>You have successfully ma                                                                                                    | A Roviewer ~ Instructions & Fo<br>offied your user account.  | Inavailable Dates         If you are planning on being unavailable for a period of time, enter the dates in the first you are planning on being unavailable for a period of time, enter the dates in the first you are planning on being unavailable for a period of time, enter the dates in the first you are planning on being unavailable for a period of time, enter the dates in the first you are planning on being unavailable for a period of time, enter the dates in the first you are planning on the planning of the planning of the p                                                              | the boxes below.<br>Correspondence.<br>せん<br>I creating your account,<br>aded.<br>Correspondence<br>Correspondence<br>Corre                                                        |
|                                                                                                    | ScholarOne Manuscripts"<br>KYORINSHA Trial Site<br>KIONE / Author Preview<br>Edit My<br>Account<br>You have successfully mo                                                                                                    | a Reviewer ~ Instructions & Fd                               | Invasibile Dates         If you are planning on being unavailable for a period of time, enter the dates in the first or is 20-flow-2014 で To: 120-flow-2014 で To: 120-f                                                              | he boxes below.<br>i correspondence.<br>せん<br>d creating your account.<br>aded.<br>2.Uックしま                                                                                                    |
|                                                                                                    | ScholarOne Manuscripts"<br>Figure KYORINSHA Trial Site<br>Figure Author Preview<br>Figure Court Trial<br>Edit My<br>Account<br>You have successfully mo                                                                                                    | odified your user account.                                   | Unavailable Dates         If you are planning on being unavailable for a period of time, enter the dates in the from: [10-flow-2014] で To: [22-flow-2014] で         Signature: The journal can choose to use the text you enter in this field in e-mail         Signature: (よ使用いたしま)         Please do NOT upload your manuscript in this area. Once you have finished with manuscript.         27=fl/%温度       Files attached         @ Attach       No files have been upload         @ Attach       No files have been upload         wins       telp         Log Out       Finished                                                                                                    | he boxes below.<br>E correspondence.<br>せん<br>d creating your account,<br>accod.<br>2 リックしま                                                                                                    |
|                                                                                                    | ScholarOne Manuscripts <sup>TM</sup><br>Figure KYORINSHA Trial Site<br>Figure accessfully mo<br>Edit My<br>Account<br>Veu have successfully mo                                                                                                    | odified your user account.                                   | Invasialable Dates         If you are planning on being unavailable for a period of time, enter the dates in the first in the first in the fi                                                              | he boxes below.<br>I correspondence.<br>せん<br>d creating your account,<br>aded.<br>フリックしま                                                                                                    |
| $\overline{}$                                                                                                    | SchdarOne Manuscripts"<br>File KYORINSHA Trial Site<br>File count finish<br>Edit My<br>Account<br>You have successfully mo                                                                                                    | odified your user account.                                   | Invasialable Dates         If you are planning on being unavailable for a period of time, enter the dates in the first in the first in the fi                                                              | he boxes below.<br>I correspondence.<br>せん<br>J creating your account,<br>aded.<br>7リックしま                                                                                                    |
|                                                                                                    | SchdarOne Manuscripts"<br>File KYORINSHA Trial Site<br>File Count File<br>Edit My<br>Account<br>Veu have successfully mo                                                                                                    | م Reviewer ح Instructions & Fd<br>Soffied your user account. | Invasialab Dates         If you are planning on being unavailable for a period of time, enter the dates in the first in the first in the firs                                                              | he boxes below.                                                                                                    |
|                                                                                                    | SchelarOne Manuscripts""<br>Figure KYORINSHA Trial Site<br>Figure Author O Review<br>Figure Author O Review                                                                                                    | A Reviewer ・ Instructions & Fo<br>sofifed your user account. | Invasialable Dates         If you are planning on being unavailable for a period of time, enter the dates in the from: [10-Hov-2014] で To: [22-Hov-2014] で         Signature: The journal can choose to use the text you enter in this field in e-mail         Signature: (よ使用いたしまけ)         Please do NOT upload your manuscript in this area. Once you have finished         Unit may enter your Author Center to submit a new manuscript.         Image: Signature: The journal can choose to use the text you enter in this field in e-mail         Continue of Author Center to submit a new manuscript.         Image: Signature: The journal can choose to use the text you enter in this field in e-mail         Out may enter your Author Center to submit a new manuscript.         Image: Signature: The journal can choose to use the text you enter in this field in e-mail         Image: Signature: The journal can choose to use the text you enter in this field in e-mail         Image: Signature: Signature: Sig                                                                                                    | he boxes below.<br>i correspondence.<br>せん<br>d creating your account,<br>aded.<br>フリックしま<br>フリックしま                                                                                                    |

#### Home

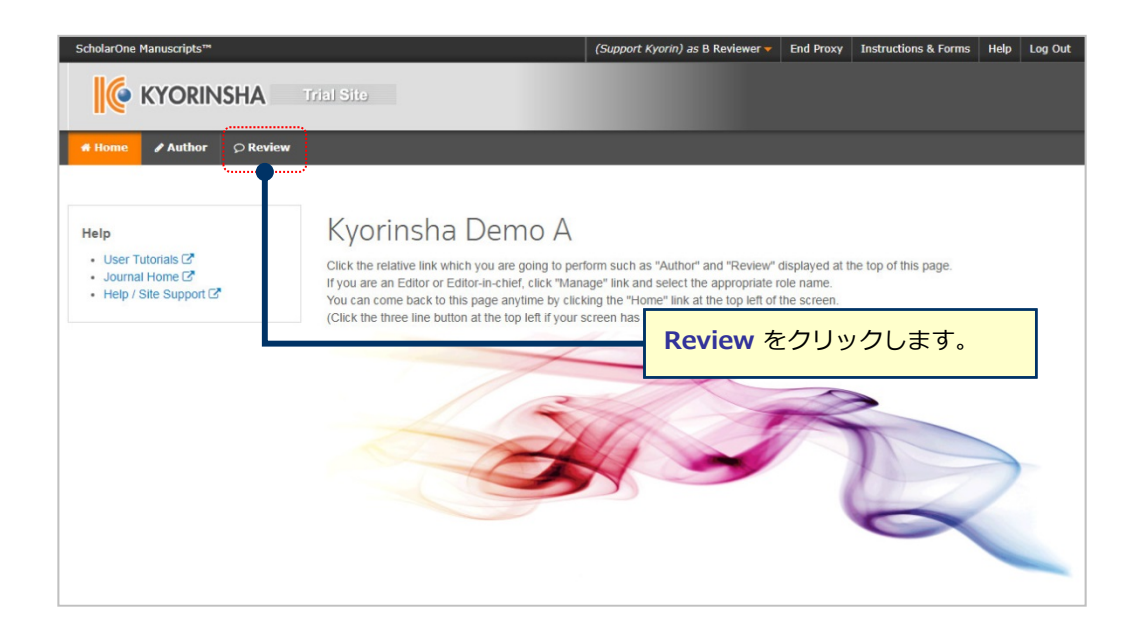

#### Dashboard

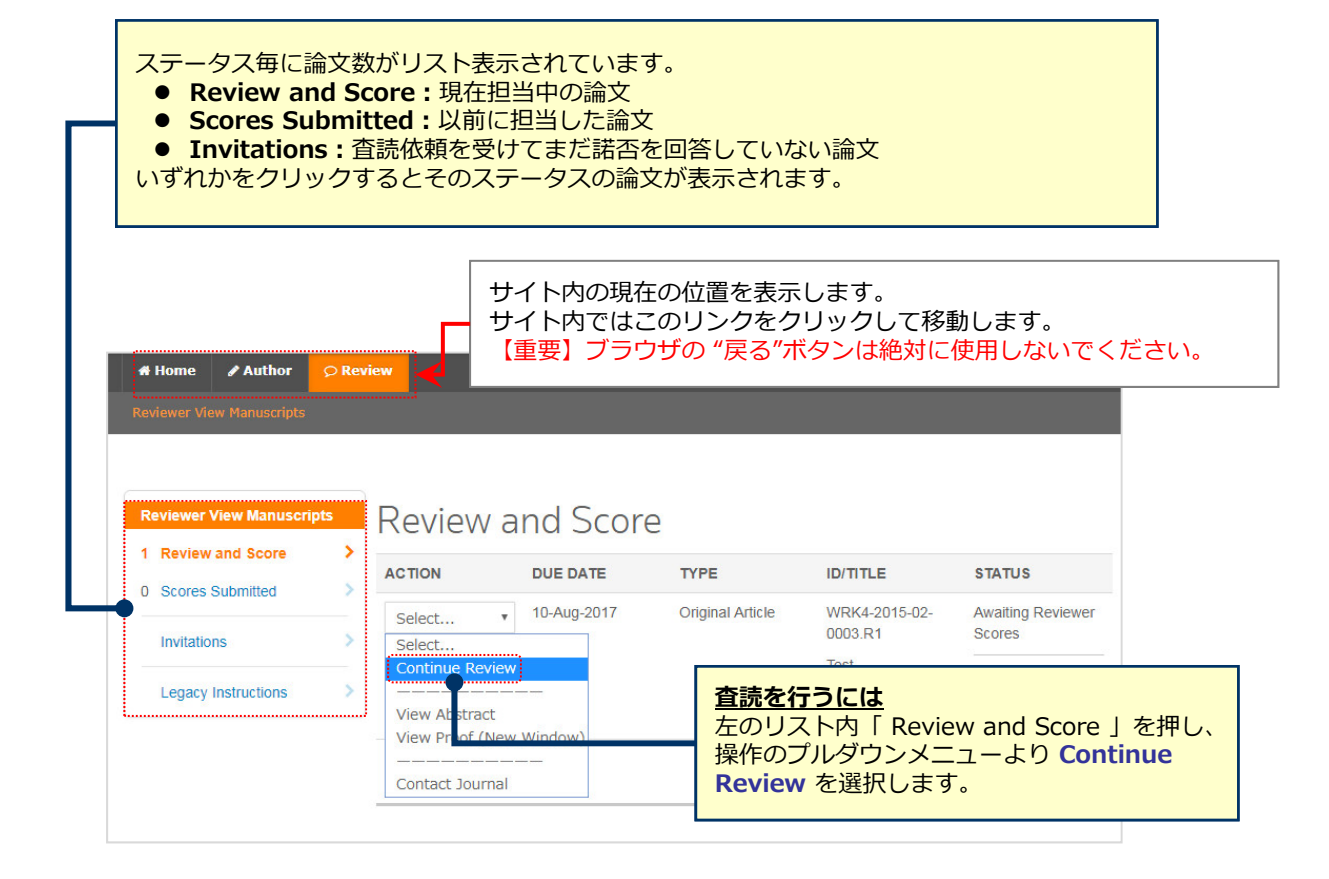

5

### Review①: Proof

| Review WRK4-2015-02-0003                                                                                                    | 9.R1                                                                                                    |
|----------------------------------------------------------------------------------------------------|----------------------------------------------------------------------------------------------------|
| Proof  Proof  Pr | <sup> </sup>                                                                                                    |
| View PDF       Open PDF C         Open HTMLC       base-driver per recta and online submittation workflow solution         Open HTMLC       Mass-driver per recta and online submittation workflow solution         Open PDF: ブラウザ上で別のタブが開き原<br>稿PDFが表示されます。         Open HTML: ブラウザ上で別のタブが開き<br>原稿HTMLが表示されます。                                                                                                    | WRK4-2015-02-0003<br>Test *= Required Fields * Do you recommend this paper for award?  Yes No If yes, please describe your reason |
| Concluse List of Authors: Authors A: K-ostmulas. :<br>Keywards: Neuroscience<br>SCHCLARONE"<br>Morruscrops                                                                                                    |                                                                                                    |

#### ブラウザ上でファイルを開かない設定にしている場合:

| Review WRK4-2016-06-0002                                                      |                                 |                 |
|-------------------------------------------------------------------------------|---------------------------------|-----------------|
| Proof - O Files Details Instructions Q Search Tool                            | 🛗 Due 29-Jul-2017               | Contact Journal |
| It appears you don't have a PDF plugin for this browse Download the PDF file. | WRK4-2016-06-0002 gted d Fields |                 |
| ダウンロードされます。                                                                   |                                 |                 |

#### Internet Explorerをご使用の場合:

|                  | Rev<br>Proof                                                                                                    | VIEW WRK4 | 1-2016-06-0002<br>Instructions Q Search Tool | 🗂 Due 29-J                                          | ıl-2017                                    | ⊠ Contact Journal |
|------------------|----------------------------------------------------------------------------------------------------|-----------|----------------------------------------------|-----------------------------------------------------|--------------------------------------------|-------------------|
|                  |                                                                                                    | Open PDF  | Open HTML<br>in New Window                   | WRK4-2016-<br>gted<br>*= Required F<br>* Do you rec | 06-0002<br>elds<br>ommend this paper for a | ward?             |
|                  |                                                                                                    |           |                                              | 0                                                   | Yes                                        |                   |
|                  |                                                                                                    |           |                                              | 0                                                   | No                                         |                   |
| 이<br>表<br>이<br>H | ●<br>pen PDF in New Window : ブラウザ上で別のタブが開き原稿PDFが<br>示されます。<br>pen HTML in New Window : ブラウザ上で別のタブが開き原稿<br>TMLが表示されます。 |           |                                              |                                                     |                                            |                   |

#### 論文に関する概要が記載されています。 修正原稿では下のVersion Historyで前回の査読内容などを確認できます。

| Review WRI                             | <4-2015-02-0003                                                           | .R1                                    |                        |
|----------------------------------------|---------------------------------------------------------------------------|----------------------------------------|------------------------|
| Proof                                  | tails Instructions Q Search Tool                                          | ₾ Due 10-Aug-2017                      | 🖂 Contact Journal      |
| WRK4-2015-02-00                        | 03.R1                                                                     | WRK4-2015-02-0003.R1                   |                        |
| Test                                   |                                                                           | Test                                   |                        |
| Status                                 | Awaiting Reviewer Scores                                                  | *= Required Fields                     |                        |
| Author(s)<br>Manuscript Type           | Author, A - Kyorinsha<br>Original Article                                 | * Do you recommend this paper for awa  | rd?                    |
| Submitted<br>Proof                     | 24-Jul-2015<br>Open PDF C                                                 | Yes                                    |                        |
| Admin                                  | Open HTML C<br>Admin, A                                                   | No                                     |                        |
| Version History                        |                                                                           | If yes, please describe your reason.   |                        |
| WRK4-2015-02-00                        | 03                                                                        |                                        |                        |
| Test                                   |                                                                           |                                        |                        |
| Status<br>Author(s)<br>Manuscript Type | Minor Revision (24-Jul-2015)<br>Author, A - Kyorinsha<br>Original Article |                                        | h                      |
| Proof                                  | Open PDF C<br>Open HTML C                                                 | Would you be willing to review a revis | sion of this manuscrip |
| Admin                                  | Admin, A                                                                  | Yes                                    |                        |
| Decision Letter                        | Decision Letter for WRK4-2015-02-0003                                     | No                                     |                        |
| Response                               | Author's response for WRK4-2015-02-<br>0003                               | Recommendation                         |                        |
|                                        |                                                                           | Accept.                                |                        |

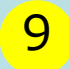

### Review<sup>3</sup> : Search Tool

論文のタイトル、キーワード、著者情報を使用して外部エンジンで 検索することができます。

| Proof          | Due 10-Aug-2017 Contact Journa                                                                                                    |
|----------------|----------------------------------------------------------------------------------------------------|
| Search Terms   | WRK4-2015-02-0003.R1                                                                                                    |
|                | Test                                                                                                    |
| Title          | *- Dequired Fields                                                                                                    |
| Test           | - Required Fields                                                                                                    |
| Keywords       | * Do you recommend this paper for award?                                                                                                    |
| All   None     | Yes                                                                                                    |
| Neuroscience   | No No                                                                                                    |
| Authors        | If ves intease describe your reason                                                                                                    |
| All   None     | n yes, piease describe your reason.                                                                                                    |
| Author, A      |                                                                                                    |
| Other Terms    |                                                                                                    |
|                |                                                                                                    |
|                |                                                                                                    |
|                |                                                                                                    |
| Search Engines |                                                                                                    |
| All LNope      | Would you be willing to review a revision of this manuscri                                                                                                    |
|                | You would you be writing to review a revision of this manuscription of the manuscription of the manuscriptin of the manuscription of the manuscription of the manuscription |
|                | No                                                                                                    |
|                | Recommendation                                                                                                    |
|                | Arcent                                                                                                    |
| Fob Mile Wile  | Minor Revision                                                                                                    |
|                | Major Revision                                                                                                    |
|                | Reject & Resubmit                                                                                                    |
|                | Reject                                                                                                    |
| Google         | Confidential Comments to the Editor                                                                                                    |
|                |                                                                                                    |

## Review 4 : Score Sheet

Score Sheetは各画面の右側に常に表示されています。

| 원 Due 40 Aug 2017                                                                                         |                                                                                      |
|----------------------------------------------------------------------------------------------------|--------------------------------------------------------------------------------------|
| Due 10-Aug-2017 Cont                                                                                      | lact Journal                                                                         |
| WRK4-2015-02-0003.R1                                                                                      |                                                                                      |
| iest                                                                                                    |                                                                                      |
| *= Required Fields                                                                                        |                                                                                      |
| * Do you recommend this paper for award?                                                                  |                                                                                      |
| Yes                                                                                                    |                                                                                      |
| No                                                                                                    |                                                                                      |
| If yes, please describe your reason.                                                                      |                                                                                      |
|                                                                                                    |                                                                                      |
| Would you be willing to review a revision of this                                                         | manuscript?                                                                          |
| <ul> <li>Yes</li> </ul>                                                                                   | manasenpe:                                                                           |
| O No                                                                                                    |                                                                                      |
| Recommendation                                                                                            |                                                                                      |
| <ul> <li>Accept</li> <li>Minor Revision</li> <li>Major Revision</li> <li>Reject &amp; Resubmit</li> </ul> | を選択します。                                                                              |
| ⊖ Reject                                                                                                  |                                                                                      |
| Confidential Comments to the Editor                                                                       |                                                                                      |
|                                                                                                    | コメントを入力します。                                                                          |
|                                                                                                    | <ul> <li>・ 上欄は編集安員へのコメント欄です。</li> <li>・ 下欄は著者へのコメント欄です。採否決定後に著者へ通知さ</li> </ul>       |
|                                                                                                    | れます。                                                                                 |
| Comments to the Author                                                                                    | コメントをファイル添付で提出する場合:                                                                  |
|                                                                                                    | → "Attach Files"欄へファイルをドロップするか、同欄をクリックし<br>ファイルを選択してください、ファイルを選択後、欄下部のラジオボ           |
|                                                                                                    | タンで著者へ開示する/しないを指定するとアップロードが開始され                                                      |
|                                                                                                    | ます。また、「Remove」リンクをクリックすると、添付したファ                                                     |
|                                                                                                    |                                                                                      |
| Attach Files @                                                                                            | <ul> <li>ファイル名には、日本語を含めないでください。</li> <li>ファイル名およびコメント内にはご自身の氏名を含めないでください。</li> </ul> |
| Drop files here or click, to begin. (Max of 10 at a                                                       | a time)                                                                              |
|                                                                                                    |                                                                                      |
|                                                                                                    |                                                                                      |
| N                                                                                                    |                                                                                      |
| No Files Attached                                                                                         |                                                                                      |
|                                                                                                    |                                                                                      |
|                                                                                                    | 「Submit Review」ボタンを押して<br>査読完了です。                                                    |
| 🖺 Save as Draft 🔒 Save & Print Su                                                                         | ubmit Review >                                                                       |